## **Recording an Overseas Vaccination in the CIR - Quick Step Guide**

**Summary:** For consumers who have had an overseas COVID 19 vaccination, subject to meeting the required criteria, are able to have their overseas vaccination details recorded in the COVID Immunisation Register (CIR). CIR users can select and record any of the 23 approved COVID-19 vaccines, as an overseas vaccination for a consumer in the CIR.

It is a mandatory requirement for the user to upload evidence of the overseas vaccination. If evidence of the vaccination cannot be provided, the user is unable to save the overseas vaccination details to the consumer's record in the CIR.

**Important:** Where a consumer has received one or more COVID vaccinations overseas, all these overseas vaccinations **must** be recorded against the consumer's **Standard Plan Immunisation Case**, including any booster doses of a COVID vaccine they have received overseas.

This means, where a consumer has completed their expected standard course e.g. *the consumer has completed 1 dose of Janssen or two doses of Pfizer or AstraZeneca* and has received one or more doses above the expected standard course overseas, these vaccinations must be recorded using the **'Add Vaccination'** functionality on the existing Standard Plan Immunisation Case, <u>not</u> under a Booster Plan.

For a full breakdown see the step instructions below.

| Log In                      | Log into the CIR (refer to the Appendix for further information).                                      |
|-----------------------------|----------------------------------------------------------------------------------------------------|
| Find and verify the patient | Type the patient's full name into the <b>Search Bar</b> and click the magnifying glass icon to search. |
|                             | Cord Impundor Regime Exercise Person or Case                                                           |
|                             | Check the persons details match your search (i.e. Full Name, DOB, Address and if known, NHI number.    |
|                             | Check the persons details match your search (i.e. Full Name, DOB, Address and if known, NHI number.    |
|                             | Check the persons details match your search (i.e. Full Name, DOB, Address and if known, NHI number.    |
|                             | Check the persons details match your search (i.e. Full Name, DOB, Address and if known, NHI number.    |
|                             | Check the persons details match your search (i.e. Full Name, DOB, Address and if known, NHI number.    |

**Reminder** – While using CIR ensure that the information contained is kept private and only for the purpose of managing, completing, and recording an immunisation interaction.

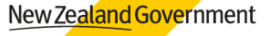

| Click the       | Click on the C                             | Case Number to open the                                               | persons Immunisati                                                                 | on Case.                               |
|-----------------|--------------------------------------------|-----------------------------------------------------------------------|------------------------------------------------------------------------------------|----------------------------------------|
| Persons Case    | Search Results                             | Cases                                                                 |                                                                                    |                                        |
| Number          | All                                        | 1 Result                                                              |                                                                                    |                                        |
|                 | Cases                                      | CASE NUMBER CASE TYPE CLASSIFICATION STATUS 00003604 Immunisation New | FULL NAME NHI NUMBER DATE OF BIRTH VACO<br>Molly Smith ZMJ4716 22/05/1973 Covid    | 12021 Plan Pfizer Plan                 |
|                 | Profiles                                   | Drofiles                                                              |                                                                                    |                                        |
|                 | Knowledge                                  | 1 Result                                                              |                                                                                    |                                        |
|                 | Collapse List                              | PROFILE NAME PROFILE RECORD TYPE                                      | TYPE NHI NUMBE                                                                     | R DATE OF BIRTH                        |
|                 |                                            | Molly Smith Person                                                    | ZMJ4716                                                                            | 22/05/1973                             |
|                 |                                            |                                                                       |                                                                                    |                                        |
| If you cannot   | If you cannot                              | find a Case, select the P                                             | erson's Profile Name                                                               | 2.                                     |
| find a Case     |                                            |                                                                       |                                                                                    |                                        |
|                 | Drefiles                                   |                                                                       |                                                                                    |                                        |
|                 | 11 Results • Sorted by Releva              | ince 🔻                                                                |                                                                                    |                                        |
|                 | PROFILE NAME                               | PROFILE RECORD TYPE                                                   | TYPE NHI NUMBER                                                                    | DATE OF RIRTH AGE                      |
|                 | JOHN SMITH                                 | Person                                                                | ZBP8063                                                                            | 1/01/1960 61                           |
|                 | Chook Coort                                | on the right of the artile                                            | If there is a Case +1                                                              | an coloct the                          |
|                 | Check Cases                                | on the right of the profile                                           | . If there is a Case, th                                                           | ien select the                         |
|                 | Person's Case                              | e Number nere.                                                        |                                                                                    |                                        |
|                 |                                            |                                                                       |                                                                                    |                                        |
|                 |                                            |                                                                       | New In                                                                             | munisation Case Get Enrolment New Note |
|                 |                                            |                                                                       |                                                                                    |                                        |
|                 | XBP8063 Capital an                         | d Coast 1/01/1960 61                                                  | Phone (2) 🔻                                                                        |                                        |
|                 | Datails                                    |                                                                       | Palated                                                                            |                                        |
|                 | First Name                                 | NHI Number                                                            |                                                                                    |                                        |
|                 | JOHN<br>Middle Name                        | ZBP8063<br>NHI Number (Manual)                                        | Participant Profiles (2)                                                           | New                                    |
|                 | Last Name                                  | ZBP8063 Person Status                                                 | Participant Profile Name         Record Type           JOHN SMITH         COVID-19 | Status<br>Active                       |
|                 | Origin                                     | Active Closed Status                                                  | JOHN SMITH Immunisation                                                            | Active                                 |
|                 |                                            | Parent Profile                                                        |                                                                                    | View All                               |
|                 | Demonstration                              |                                                                       | Cases (2)                                                                          |                                        |
|                 | Gender                                     | Date of Birth                                                         | Case Classification Status Da                                                      | te/Time Opened Vaccination Schedule    |
|                 | Male<br>Ethnicity                          | 1/01/1960<br>Prioritised Ethnicity                                    | 00030274 New 1/                                                                    | 07/2021, 11:32 AM Debs UAT Schedule    |
|                 | 11 - New Zealand European                  | Furgoean                                                              | 00000100 III Progress 30                                                           | VOI2221,7-23 AM Deus OAT Schedule      |
|                 |                                            |                                                                       |                                                                                    |                                        |
| If there is no  | If you have co                             | ompleted the above step                                               | s and cannot see a c                                                               | ase created for the                    |
| existing Case   | person you h                               | ave searched for.                                                     |                                                                                    |                                        |
|                 |                                            |                                                                       |                                                                                    |                                        |
|                 |                                            |                                                                       | New Immuni                                                                         | ation Case Get Enrolment New Note      |
|                 |                                            |                                                                       |                                                                                    |                                        |
|                 | NHI Number DHB Name<br>ZBP8063 Capital and | Date of Birth Age Primary Email<br>Coast 1/01/1960 61                 | Phone (2) 🔻                                                                        |                                        |
|                 | Detaile                                    |                                                                       | Deleted                                                                            |                                        |
|                 |                                            |                                                                       | NC16164                                                                            |                                        |
|                 |                                            |                                                                       |                                                                                    |                                        |
|                 | Then select <b>N</b>                       | lew Immunisation Case                                                 |                                                                                    |                                        |
|                 |                                            |                                                                       |                                                                                    |                                        |
| Select Reason   | Click the radi                             | o button next to the appl                                             | icable <b>Reason</b> , then                                                        | select the relevant                    |
| and Vaccination | Vaccination I                              | Plan. To proceed, click Ne                                            | ext.                                                                               |                                        |
| Schedule        |                                            | -                                                                     |                                                                                    |                                        |
|                 |                                            |                                                                       |                                                                                    |                                        |
|                 |                                            |                                                                       |                                                                                    |                                        |

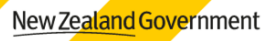

|                        | Age Primary Email Phone (2) 💌                                                                                                    |
|------------------------|----------------------------------------------------------------------------------------------------|
|                        | New Immunisation Case                                                                                                    |
|                        | Select Reason     Border Worker     Essential Worker     Household Contact of a Border Worker     Residential Facility Worker or Resident (incl. Corrections)     Frontline Healthcare     Emergency Response Services     Person with Elevated Risk     General Population     Select Vaccination Plan |
|                        | Plan Name       V       Default       Description       V         Astra Zeneca Standard Plan       Janssen COVID-19 Plan       Janssen single dose plan         Pfizer COVID 2021       V       Pfizer two dose vaccinati                                                                               |
| Select Patient         | Search for the individual and where necessary create an Immunisation Case for                                                                                                    |
| for Vaccination        | them.                                                                                                    |
|                        | O3891911         Profile Name       NHI Number       Date of Birth       Address       Adverse Event         Zoey Almeida       ZDA8711       22/06/1961       51 upper Harbour Highway, North Shore 0632                                                                                               |
|                        | Detail Plan                                                                                                    |
|                        | Subject     Classification Status       Zoey Almeida Immunisation     New       Pfizer BioNTech COVID-19(1)     Immunisation       Status     Status                                                                                                    |
|                        | Case Type     Adverse Event     Date:       Immunisation     Profile Name     Participant Name       Zoey Almeida     Zoey Almeida     Status:       Case Reason     Priority     Pactify Name:                                                                                                    |
|                        | DHB® Digital Access Code View All                                                                                                    |
| Select                 | Note: The individual still requires an NHI Number and a case to be generated even<br>if they have had their first dose overseas.<br>Once on the relevant Immunisation Event for the Patient, select <b>Complete</b>                                                                                     |
| Complete<br>Activities | Activities located in the top right corner.                                                                                                    |
|                        |                                                                                                    |

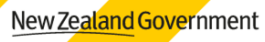

| /accination       Click the toggle labelled 'Administered Location' and switch it to 'Overseas'.         Select the Country the overseas vaccination was administered in by using the dro<br>down menu.       Complete Activities         Image: Select the Country the overseas vaccination was administered in by using the dro<br>down menu.       Complete Activities         Image: Select the Country the overseas vaccination was administered in by using the dro<br>down menu.       Image: Select the Country the overseas vaccination was administered in by using the dro<br>down menu.         Select Overseas<br>/accination       Review the Administered Vaccine list.         Select the Vaccine Name the Consumer received overseas by selecting the Radie<br>Button then press Next to record the Overseas Vaccination Details.         Image: Select the Vaccine Select the Vaccine Selecting the Addie<br>Button then press Next to record the Overseas Vaccination Details.         Image: Select the Vaccine Selecting the Addie<br>Select Overseas Selecting the Selecting the Selecti                                                                                                    | Change to<br>Overseas | <b>Note:</b> This screen will default to ' <b>New Zealand</b> ' and will need to be changed. |  |  |  |  |  |
|----------------------------------------------------------------------------------------------------|-----------------------|----------------------------------------------------------------------------------------------|--|--|--|--|--|
| Select the Country the overseas vaccination was administered in by using the dro<br>down menu.<br>Complete Activities<br>PEZR-80/TECH COVID-19(1)<br>Townson the country of the Administered Vaccine list.<br>Accination<br>Pype<br>Review the Administered Vaccine list.<br>Select the Vaccine Name the Consumer received overseas by selecting the Radie<br>Button then press Next to record the Overseas Vaccination Details.<br>Figure Complete Activities<br>The Vaccine Select the Vaccine Name the Consumer received overseas by selecting the Radie<br>Button then press Next to record the Overseas Vaccination Details.<br>Figure Complete Activities<br>Figure Complete Activities<br>Figure Complete Activities<br>Figure Complete Activities<br>Figure Consumer Complete Activities<br>Figure Complete Activities<br>Figure Consumer Complete Activities<br>Figure Consumer Complete Activities<br>Figure Consumer Complete Activities<br>Figure Consumer Complete Activities<br>Figure Consumer Complete Activities<br>Figure Constraints of the Administered Select<br>Consumer Consumer Complete Activities<br>Figure Constraints of the Administered Select<br>Consumer Consumer Complete Activities<br>Figure Constraints of the Administered Select<br>Figure Constraints of the Administered Select<br>Figure Constraints of the Adminis                                                      | Vaccination           | Click the <b>toggle</b> labelled 'Administered Location' and switch it to 'Overseas'.        |  |  |  |  |  |
| Complete Activities<br>PIZER-BONTECH COVID-19(1)<br>PIZER-BONTECH COVID-19(1) |                       | Select the <b>Country</b> the overseas vaccination was administered in by using the drop-    |  |  |  |  |  |
| Complete Activities         FIZER-BLOWTICH COVID-19(1)         Image: State and Optimizer of Vaccine Iist.         Select Overseas         /accination         Type         Review the Administered Vaccine Iist.         Select Overseas         /accination         Type         Review the Administered Vaccine Iist.         Select the Vaccine Name the Consumer received overseas by selecting the Radic Button then press Next to record the Overseas Vaccination Details.         Type         Image: Type         The first them type of the Activities         Image: Type of the Activities         Image: Type of the Activities                                                                                                    |                       |                                                                                              |  |  |  |  |  |
| PIZER-BIONTECH COUDD-19(1)         Image: Course course c                                                                                                    |                       | Complete Activities                                                                          |  |  |  |  |  |
| Select Overseas       Review the Administered Vaccine list.         Accination       Review the Administered Vaccine list.         Select the Vaccine Name the Consumer received overseas by selecting the Radie Button then press Next to record the Overseas Vaccination Details.         Type       Select the Vaccine Name the Consumer received overseas by selecting the Radie Button then press Next to record the Overseas Vaccination Details.         Image: Select the Vaccine Name the Consumer received overseas by selecting the Radie Button then press Next to record the Overseas Vaccination Details.         Image: Select the Vaccine Name the Consumer received overseas by selecting the Radie Button then press Next to record the Overseas Vaccination Details.         Image: Select the Vaccine Name the Consumer received overseas by selecting the Radie Button then press Next to record the Overseas Vaccination Details.         Image: Select the Vaccine Select the Vaccine Select the Select the Select t                                                                                                    |                       | PFIZER-BIONTECH COVID-19(1)                                                                  |  |  |  |  |  |
| Decreases Vector       Total         Select Overseas<br>Vaccination<br>Type       Review the Administered Vaccine list.         Select the Vaccine Name the Consumer received overseas by selecting the Radie<br>Button then press Next to record the Overseas Vaccination Details.         Image: Select the Vaccine Name the Consumer received overseas by selecting the Radie<br>Button then press Next to record the Overseas Vaccination Details.         Image: Select the Vaccine Selection Selection Se                                                                                                    |                       | Administered Location Verseas                                                                |  |  |  |  |  |
| Select Overseas<br>Vaccination<br>Type<br>Select the Vaccine Name the Consumer received overseas by selecting the Radie<br>Button then press Next to record the Overseas Vaccination Details.                                                                                                    |                       | Overseas Vaccine Details                                                                     |  |  |  |  |  |
| Review the Administered Vaccine list.<br>Accination<br>Type<br>Select the Vaccine Name the Consumer received overseas by selecting the Radie<br>Button then press Next to record the Overseas Vaccination Details.                                                                                                    |                       | *Country Select an Option                                                                    |  |  |  |  |  |
| Accination<br>Type<br>Select the Vaccine Name the Consumer received overseas_by selecting the Radie<br>Button then press Next to record the Overseas Vaccination Details.                                                                                                    | Calant Original       |                                                                                              |  |  |  |  |  |
| Select the Vaccine Name the Consumer received overseas by selecting the Radio<br>Button then press Next to record the Overseas Vaccination Details.                                                                                                    | Select Uverseas       | Review the Administered Vaccine list.                                                        |  |  |  |  |  |
| Select the Vaccine Name the Consumer received overseas by selecting the Radia<br>Button then press Next to record the Overseas Vaccination Details.                                                                                                    |                       |                                                                                              |  |  |  |  |  |
| Note       Notice Odds       Occurate Odds       Note Note         Complete Activities         ProductName       Vectore Code × Manufactur. * Min Wasks. *         28/94/AK /27200.       507       Annul Zhriel Lan. 4         Occurate Odds       509       Cestion       4         Abdalar (Code-6d       500       Chumasov Center       4         BipMacCorea       509       FBBI       4         Spuritik Light       504       Gamaleya       4         CoCUMAC, CARL, 500       Kawimesov Center       4         Spuritik Light       504       Gamaleya       4         OccUMAC, CARL, 500       Kawimesov Center       4         Spuritik Light       504       Gamaleya       4         CoCUMAC, State       500       Kawimesov       4         OccUMAC, State       500       Kawimesov       4         Spuritik Light       504       Gamaleya       4         OccUMAC, State       500       Kawimesov       4         OccUMAC, State       500       Kawimesov       4         OccUMAC, State       500       Kawimesov       4         OccUMAC, State       500       Kawimesov       4         OccUMA                                                                                                    |                       | Button then press Next to record the Overseas Vaccination Details.                           |  |  |  |  |  |
| Name       Vacantication Acci       Conception Acci       Maxim         Complete Activities         Product Name       Vacantine Colse       Manufactur       Mite Weeks                                                                                                    |                       |                                                                                              |  |  |  |  |  |
| Complete Activities         Product Name V Vacine Code V ManufacturV Min WestaV         Vacine Code V ManufacturV         O Product Name V Vacine Code V ManufacturV         O Product Name V Vacine Code V ManufacturV         O Product Name V Vacine Code V ManufacturV         O Product Name V Vacine Code V ManufacturV         O Product Name V Vacine Code V ManufacturV         O Product Name V Vacine Code V ManufacturV         O Product Name V Vacine Code V ManufacturV         O Product Name V Vacine Code V ManufacturV         O Product Name V Vacine Code V Vacine Code V Vacine Code V Vacine Code V Vacine Code V Vacine Code V Vacine Code V Vacine Code V Vacine Code V Vacine V Vacine Code V Vacine Code V Vacine V Vacine Code V Vacine V Vacine Code V Vacine V Vacine                                                                                                    |                       | okings Resention Area Vaccination Area Observation Area More                                 |  |  |  |  |  |
| Product Name         Vaccine Code         Manufactor         Min Westa           2         2FFV0X/12F200.         507         Anhal 2brie Lon                                                                                                    |                       |                                                                                              |  |  |  |  |  |
| Product Name       Veccine Code       Menufactur       Min Weeke       V         2 EFMAX/2200.       307       Anhul Zinfei Dom                                                                                                    |                       | Complete Activities                                                                          |  |  |  |  |  |
| 2       ZIFUXX/Z Z200.       507       Anhul Zhfei Lon       4         Q       Covideral / Ad5       505       Candino       4         Q       Abdah / CloB-45       500       Center for Gamet       4         Q       Kov/Vac       500       Chumakov Center       4         Q       ExiVacCorona       509       FBBI       4         Q       Spatchick Light       504       Gamaleya       4         Q       Qat/vac/QacCo       501       Kazahutan RIBSP       4         Q       Qat/vac/QacCo       501       Kazahutan RIBSP       4         Q       Qat/vac/QacCo       501       Kazahutan RIBSP       4         Q       Cov/Vac/JAR       500       Minhal Elotechn       4         Q       Cov/Vac/JAR       500       Shirb Pharmadin       4         Q       Cov/Vac/JSpEk       500       Zakree       4         Q       ZyCok-D       500       Zakree       3         Q       Abdarna       207       Moderna       3         Q       Abdarna       207       Moderna       3         Q       Covidnieid       210       Sarum Institut                                                                                                    |                       | Product Name V Vaccine Code V Manufactur V Min Weeks V                                       |  |  |  |  |  |
| Convided J / Ad5                                                                                                    |                       | Vi ZIFIVAX/ZF200 507 Anhui Zhifei Lon 4                                                      |  |  |  |  |  |
| Abdala / CIOB-66       500       Center for Genes       4         KoviVac       500       Chumakov Carter       4         Sputcik Light       504       Gamaleya       4         QavVec / QatCo       501       Kazakhstan RIBSP       4         KOVIVAC / SAR       500       Minhal Blotzchn       4         Sinopharm Inacti       510       Sinopharm (Wuh       4         COVIX-C / SAR       500       Takeda       4         COVIX-Sipk                                                                                                    |                       | B. Covidecia / Ad5 506 CanSino 4                                                             |  |  |  |  |  |
| Norvivac       500       Chumakov Center       4         SpivacCorona       509       FBRI       4         SpivacCorona       509       FBRI       4         SpivacCorona       504       Gamaleya       4         SpivacCorona       501       Kazakhstan RIESP       4         Kazakhstan RIESP       4       4       4         Sinopharm Inact       510       Sinopharm (Wuh       4         Sinopharm Inact       500       Sinta Pharmad In       4         KCONVAC/SAR       500       Sinta Pharmad In       4         COVID-19 Inact       500       Takada       4         COVAX-19/Spik       500       Zyduc Caella       4         Moderna       207       Moderna       3         Moderna       207       Moderna       3         AstraZeneca       210       Sarum Institute o       3         Southik V       305       Gamaleya       4         Sinopharm       510       Sinopharm       3         O       AstraZeneca       10       Sinopharm       3         O       Southik V       305       Gamaleya       3 <th></th> <th>Abdala / CIGB-66 500 Center for Genet 4</th>                                                                                                    |                       | Abdala / CIGB-66 500 Center for Genet 4                                                      |  |  |  |  |  |
| EpWacCorona       509       FBRI       4         Sputnik Light       504       Gamaleya       4         QasYac/QasCo       501       Kazakhstan RIBSP       4         KCONVAC/SAR.       500       Minhai Blotachn       4         Sinopharm Inactil.       510       Sinopharm (Wuh       4         COVID-19 Inactil.       500       Shifa Pharmed in       4         COVID-19 Inactil.       500       Takada       4         COVAC/SIRS.       500       Vacine/ClimaGa       4         MVC-COV1901       500       Zydux Cadila       4         Moderna       207       Moderna       3         AstraZaneca       210       AstraZaneca       4         Covishield       210       Sarum Institute a       3         CoronaVac       511       Sinovac, China       3         CoronaVac       511       Sinovac, China       3         Sinopharm       510       China Sinopharm       3         Sinopharm       510       China Sinopharm       3         Sputnik V       505       Gamaleya       3         Sputnik V       505       Gamaleya       3         Phare B                                                                                                    |                       | KoviVac 500 Chumakov Center 4                                                                |  |  |  |  |  |
| Sputnik Light       504       Gamaleya       4         QaXVac / QazCa       501       Kazakhstan RIBSP       4         KCONVAC / SAR                                                                                                    |                       | EpiVacCorona 509 FBRI 4                                                                      |  |  |  |  |  |
| QaVvac / QacCo 501       Kazakhstan RIBSP       4         KCONVAC / SAR 500       Minhai Biotechn       4         Sinopharm Inacti 510       Sinopharm (Wuh       4         COVID-19 Inacti 500       Shifa Pharmed in       4         TAK-919 (Moder 500       Takeda       4         COVAX-19/Spik 500       Vaxine/CinaGe       4         V/CV/D       500       Zydus Cadila       4         Moderna       207       Moderna       3         AstraZeneca       210       AstraZeneca       4         Covishield       210       Serum Institute o       3         Covishield       210       Serum Institute o       3         Navaax       211       Novavax Inc       3         Novavax       211       Novavax Inc       3         Sinopharm       510       China Sinopharm       3         Suptrik/V       505       Gamaleya       3         Phare BioNTech       208       PriZER       3                                                                                                    |                       | Sputnik Light 504 Gamaleya 4                                                                 |  |  |  |  |  |
| KCONVAC/3AR       500       Minhai Biosechn       4         Sinopharm Inacti       510       Sinopharm (Wuh       4         COVID-19 Inacti       500       Shifa Pharmed In       4         COVXX:19/Spik       500       Takeda       4         COVXX:19/Spik       500       Vacine/CinnaGe       4         Vacine/CinnaGe       4         MVC-COV1901       500       Medigen       4         Moderna       207       Moderna       3         Moderna       207       Moderna       3         AstraZeneca       210       AstraZeneca       4         Novavax       211       Novavax       3         Novavax       211       Novavax       3         Novavax       211       Novavax       3         Sinopharm       510       China Sinopharm       3         Sinopharm       510       China Sinopharm       3         Covaxin       502       Bharat Biotech.I       3         Sinopharm       510       China Sinopharm       3         Sputnik V       505       Gamaleya       3         Pfizer BioNTech       208       PFiZER       <                                                                                                    |                       | QazVac / QazCo 501 Kazakhstan RIBSP 4                                                        |  |  |  |  |  |
| Sinopharm Inacti.       510       Sinopharm (Wuh       4         COVID-19 Inacti       500       Shifa Pharmed In       4         TAK-919 (Moder       500       Takeda       4         COVAX-19/Spik       500       Vaxine/CinnaGe       4         ZyCdv-D       500       Zyduz Cadila       4         Moderna       207       Moderna       3         Moderna       207       Moderna       3         Covishield       210       Serum Institute o       3         Coronal/ac       511       Sinopharm       3         Novavax       211       Novavax Inc       3         Sinopharm       510       China Sinopharm       3         Sinopharm       510       China Sinopharm       3         Coviashield       210       Serum Institute o       3         Coviashield       210       Serum Institute o       3         Sinopharm       510       China Sinopharm       3         Sputnik V       505       Gamaleya       3         Phzer BioNTech       208       PFIZER       3                                                                                                    |                       | KCONVAC/SAR 500 Minhai Biotechn 4                                                            |  |  |  |  |  |
| COVID-19 Inact       500       Shifa Pharmed In       4         TAK-919 (Moder       500       Takeda       4         COVAX-19/Spik       500       Vaxina/Cinna/Ge       4         ZyCoV-D       500       Zydus Cadila       4         MvC-COV1901       500       Medigen       4         Moderna       207       Moderna       3         AstraZeneca       210       AstraZeneca       4         Covishield       210       Serum Institute o       3         Corona/Vac       511       Sinovar, China       3         Novavax       211       Novavax Inc       3         Sinopharm       510       China Sinopharm       3         Suphik V       505       Gamaleya       3         Pfzer BioNTech       208       PFIZER       3                                                                                                    |                       | Sinopharm Inacti 510 Sinopharm (Wuh 4                                                        |  |  |  |  |  |
| IAK-Y17 (Moder       300       Iake3a       4         COVAX-19/Spik       500       Vaxine/ClinaGe       4         ZyCoV-D       500       Zydus Cadila       4         MVC-COV1901       500       Medigen       4         Moderna       207       Moderna       3         AstraZeneca       210       AstraZeneca       4         Cevishield       210       Serum Institute o       3         CoronaVac       511       Sinovac, China       3         Novavax       211       Novavax Inc       3         Sinopharm       510       China Sinopharm       3         Sinopharm       510       China Sinopharm       3         Sputnik V       505       Gamaleya       3         Pfizer BioNTech       208       PFIZER       3                                                                                                    |                       | COVID-19 Inacti 500 Shifa Pharmed In 4                                                       |  |  |  |  |  |
| Covide 17 spin       3 covide 17 spin       4 covide 17 spin         ZyCoV-D       500       Zydus Cadila       4 covide 17 spin         MVC-COV1901       500       Medigen       4 covide 17 spin         Moderna       207       Moderna       3 covide 17 spin         AstraZeneca       210       AstraZeneca       4 covide 17 spin         Covishield       210       Serum Institute 0       3 covide 17 spin         CoronaVac       511       Sinovac, China       3 covide 17 spin         Novavax       211       Novavax Inc       3 covide 17 spin         Sinopharm       510       China Sinopharm       3 covide 18 covide 18 covi                                                                                                    |                       | COV/4X-19/Selik 500 //wies/Cless/Cs                                                          |  |  |  |  |  |
| Ayer C       Dyest C       Dyest C       Dyest C         MVC-COV1901       500       Medigen       4         Moderna       207       Moderna       3         AstraZeneca       210       AstraZeneca       4         Covishield       210       Serum Institute o       3         Covishield       210       Serum Institute o       3         Covishield       210       Serum Institute o       3         Novavax       211       Novavax Inc       3         Sinopharm       510       China Sinopharm       3         Sputnik V       505       Gamaleya       3         Pfizer BioNTech       208       PFIZER       3                                                                                                    |                       | ZvCol/-D 500 ZvdiseCarilia 4                                                                 |  |  |  |  |  |
| Moderna       207       Moderna       3         AstraZeneca       210       AstraZeneca       4         Covishield       210       Serum Institute o       3         Covishield       210       Serum Institute o       3         Novavax       511       Sinovac, China       3         Novavax       211       Novavax Inc       3         Sinopharm       510       China Sinopharm       3         Sinopharm       502       Bharat Biotech, I       3         Sputnik V       505       Gamaleya       3         Prizer BioNTech       208       PrizeR       3                                                                                                    |                       | MVC-COV1901 500 Mediaen 4                                                                    |  |  |  |  |  |
| AstraZeneca       210       AstraZeneca       4         Covishield       210       Serum Institute o       3         CoroneVac       511       Sinovac, China       3         Novavax       211       Novavax Inc       3         Sinopharm       510       China Sinopharm       3         Covaxin       502       Bharat Biotech, I       3         Sputnik V       505       Gamaleya       3         Pfizer BioNTech       208       PFIZER       3                                                                                                    |                       | Moderna 207 Moderna 3                                                                        |  |  |  |  |  |
| Covishield       210       Serum Institute o       3         CoronaVac       511       Sinovac, China       3         Novavax       211       Novavax Inc       3         Sinopharm       510       China Sinopharm       3         Covaxin       502       Bharat Blotech, I       3         Sputnik V       505       Gamaleya       3         Pfizer BioNTech       208       PFIZER       3                                                                                                    |                       | AstraZeneca 210 AstraZeneca 4                                                                |  |  |  |  |  |
| CoronaVac       511       Sinovac, China       3         Novavax       211       Novavax Inc       3         Sinopharm       510       China Sinopharm       3         Covaxin       502       Bharat Biotech, I       3         Sputnik V       505       Gamaleya       3         Prizer BioNTech       208       PFIZER       3                                                                                                    |                       | Covishield 210 Serum Institute o 3                                                           |  |  |  |  |  |
| Novavax       211       Novavax Inc       3         Sinopharm       510       China Sinopharm       3         Covaxin       502       Bharat Biotech, I       3         Sputnik V       505       Gamaleya       3         Prizer BioNTech       208       PFIZER       3                                                                                                    |                       | CoronaVac 511 Sinovac, China 3                                                               |  |  |  |  |  |
| Sinopharm       510       China Sinopharm       3         Covaxin       502       Bharat Biotech, I       3         Sputnik V       505       Gamaleya       3         Pfizer BioNTech       208       PFIZER       3                                                                                                    |                       | Novavax 211 Novavax Inc 3                                                                    |  |  |  |  |  |
| Covaxin       502       Bharat Biotech, I       3         Sputnik V       505       Gamaleya       3         Pfizer BioNTech       208       PFIZER       3         Next       V       V       V                                                                                                    |                       | Sinopharm 510 China Sinopharm 3                                                              |  |  |  |  |  |
| Sputnik V     505     Gamaleya     3       Pfizer BioNTech     208     PFIZER     3                                                                                                    |                       | Covaxin 502 Bharat Biotech, I 3                                                              |  |  |  |  |  |
| Pfizer BioNTech 208 PFIZER 3                                                                                                    |                       | Sputnik V 505 Gamaleya 3                                                                     |  |  |  |  |  |
| Next                                                                                                    |                       | Pfizer BioNTech 208 PFIZER 3                                                                 |  |  |  |  |  |
| Next Y                                                                                                    |                       |                                                                                              |  |  |  |  |  |
|                                                                                                    |                       | Next V                                                                                       |  |  |  |  |  |

| Date administered                                                                                                    |  |  |  |  |  |  |
|----------------------------------------------------------------------------------------------------|--|--|--|--|--|--|
| Vaccine volume                                                                                                    |  |  |  |  |  |  |
| Route; and                                                                                                    |  |  |  |  |  |  |
| Injection site.                                                                                                    |  |  |  |  |  |  |
| <b>Note</b> : Where information on the <b>Route</b> and <b>Injection site</b> is not known, please ensure you enter <b>'Not Known'</b> as the applicable answer.                        |  |  |  |  |  |  |
| 711 22/06/1961 51 upper Harbour Highway, North Shore 0632                                                                                                    |  |  |  |  |  |  |
| Complete Activities                                                                                                    |  |  |  |  |  |  |
| TAK-919 (Moderna formulation)(1)<br>Vaccination                                                                                                    |  |  |  |  |  |  |
| • • • • • • • • • • • • • • • • • • •                                                                                                    |  |  |  |  |  |  |
| Overseas Vaccination Details                                                                                                    |  |  |  |  |  |  |
| Date Administered                                                                                                    |  |  |  |  |  |  |
| 1/11/2021                                                                                                    |  |  |  |  |  |  |
|                                                                                                    |  |  |  |  |  |  |
| - Route                                                                                                    |  |  |  |  |  |  |
| Intramuscular (IM)                                                                                                    |  |  |  |  |  |  |
| * Injection Site                                                                                                    |  |  |  |  |  |  |
| LD - Left Deltoid                                                                                                    |  |  |  |  |  |  |
| Upload Proof Of Vaccination                                                                                                    |  |  |  |  |  |  |
|                                                                                                    |  |  |  |  |  |  |
| Back                                                                                                    |  |  |  |  |  |  |
|                                                                                                    |  |  |  |  |  |  |
| Uploading Evidence of Overseas Vaccination:                                                                                                    |  |  |  |  |  |  |
| <u></u>                                                                                                    |  |  |  |  |  |  |
| You are required to upload evidence of the overseas vaccination for the consumer To upload the required evidence, select <b>Upload Files</b> .                                          |  |  |  |  |  |  |
| Where evidence is not provided, an error message will display, and you will <u>not</u> be able to record the details over the overseas vaccination against the consumers record in CIR. |  |  |  |  |  |  |
| Upload Proof Of Vaccination          ① Upload Files       Or drop files         Please upload a file                                                                                    |  |  |  |  |  |  |
| Back                                                                                                    |  |  |  |  |  |  |

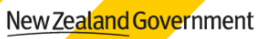

|                                                 | Click <b>Save &amp; Next</b> and this will close the Immunisation Even<br>individual's first vaccination, their next dose can be complet                                                                                                    | t. After recording the<br>red following usual           |
|-------------------------------------------------|----------------------------------------------------------------------------------------------------|---------------------------------------------------------|
|                                                 |                                                                                                    |                                                         |
| Completed                                       | The overseas vaccination has been recorded against the con Case.                                                                                                    | nsumer <b>Immunisation</b>                              |
|                                                 | Immunisation Event<br>TAK-919 (Moderna formulation)(I)<br>Immunisation Case Full Name NH Number Date of Birth Address Adverse Event<br>OSSY1374 Valene Ferriere KTN3746 9/09/1971                                                                                                    | Adverse Event New Note Change Status                    |
|                                                 | Image: Details     Activities                                                                                                    | Closed Related History                                  |
|                                                 | Information         Immunisation Activities (1)         Immunisation Activities (1)           Event Name         Status         11em • Updated a few seconds ago         1           Taix-019         Closed         Activity Name         Status         Type         Start Date/T         Duration           formulation/(1)         Activity Name         Status         Type         Start Date/T         Duration         Immunisation           Full Name         Adverse Event         1         Taix-019 (Moderna         Completed         Vaccination-Sta         31/10/2021.1.0         O Minutes | Notes (0)     AEFI Reports (0)                          |
|                                                 | Valene Ferriere Scheduled Date Vaccinator View All Immunisation Case Closed Date/Time 03891394 S1/10/2021, 1:00 PM VEXAULT                                                                                                    | Files (t)           5           23/11/2021 • 32KB • png |
| Viewing                                         | Pacity State Debutines State Debutines State                                                                                                    | eas' will be recorded in                                |
| Overseas<br>Vaccination                         | the 'Sub Status' for the relevant Immunisation Activity. Immunisation Activity TAK-919 (Moderna formulation)(1) Detail                                                                                                    |                                                         |
|                                                 | ✓ Information      Activity Name     Status      Tate Odd Odd data formulation (4)                                                                                                    |                                                         |
|                                                 | TAK-919 (Moderna formulation)(1)     Completed       Activity Number     Sub Status       IA-12350392     Administered Overseas       Type     Closed Date/Time                                                                                                    | /                                                       |
|                                                 | Vaccination - Standard     31/10/2021, 1:00 PM       Immunisation Event     Immunisation Case       TAK-919 (Moderna formulation)(1)     03891394                                                                                                    |                                                         |
|                                                 | Start Date/Time End Date/Time 31/10/2021, 1:00 PM 31/10/2021, 1:00 PM 0 Minutes                                                                                                    |                                                         |
| Record Dose 2<br>of the Overseas<br>Vaccination | Repeat the process as outlined above to record the next Do<br>course overseas vaccination.                                                                                                    | se of the primary                                       |

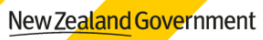

| You can now vie<br>Immunisation C                                             | as vaccination(s) on th                                                                                                    | e Standard Plan |                                         |
|-------------------------------------------------------------------------------|----------------------------------------------------------------------------------------------------|-----------------|-----------------------------------------|
| Case<br>03892984<br>Profile Name NHI Number<br>Jamie Joseph OTAGO6            | Date of Birth Address Adverse Event<br>12/12/1960                                                                                                    | E               | dit Add Vaccination Certificate Request |
| Detail                                                                        | Plan                                                                                                    | Related Ca:     | se History                              |
|                                                                               | assification Status Progress Moderna(1) Status Closed                                                                                                    |                 | Q Search and Link Booking               |
| Case Type A<br>Immunisation Profile Name P<br>Jamle Joseph J<br>Case Reason P | dverse Event Facility Name: Debs Imms Fa<br>Moderna(2)<br>Status: Society Facility Name: Debs Imms Fa<br>Status: Society Facility Name: Debs Imms Fa<br>Status: Society Facility Name: Debs Imms Fa<br>Status: Society Facility Name: Debs Imms Fa<br>Status: Society Facility Name: Debs Imms Fa<br>Status: Society Facility Name: Debs Imms Fa<br>Status: Society Facility Name: Debs Imms Fa<br>Status: Society Facility Name: Debs Imms Fa<br>Status: Society Facility Name: Debs Imms Fa<br>Society Facility Name: Debs Imms Fa<br>Society Facility Name: Debs Imms | wellity         |                                         |
| Connect Description                                                           |                                                                                                    |                 |                                         |

## Record an Overseas Booster Dose in the CIR

| Select Add<br>Vaccination        | Where a consumer has retrieved overseas vaccination <b>Plan Immunisation Case</b> , received overseas.<br>This means, where a contract the consumer has completed AstraZeneca and has received course, these vaccination functionality on the exist | Where a consumer has received one or more COVID vaccinations overseas, all<br>these overseas vaccinations <b>must</b> be recorded against the consumer's <b>Standard</b><br><b>Plan Immunisation Case</b> , including any booster doses of a COVID vaccine they have<br>received overseas.<br>This means, where a consumer has completed their expected standard course e.g.<br><i>the consumer has completed 1 dose of Janssen or two doses of Pfizer or</i><br><i>AstraZeneca</i> and has received one or more doses above the expected standard<br>course, these vaccinations must be recorded using the <b>'Add Vaccination'</b><br>functionality on the existing Standard Plan Immunisation Case, <b>not</b> under a Booster |                                                                                                    |  |  |  |
|----------------------------------|----------------------------------------------------------------------------------------------------|----------------------------------------------------------------------------------------------------|----------------------------------------------------------------------------------------------------|--|--|--|
|                                  | Plan.  Case OS992984  Profile Name INNI Date of Dirth Jamie Joseph OTAGO6 Detail  Detail  Detail  Subject Jamie Joseph Innunisation Case Origin Manual Entry Case Type Adverse Event Immunisation Profile Name Jamie Joseph                         | Address Adverse Event Plan  Plan  Immunisation Events (2)  Modema(1) Status: Cosed Date: 208/2021 FadilhyNama: Debs Imms Fadility Modema(2) Status: Cosed Cosed                                                                                                    | Edit       Add Vaccination       Certificate Request       ▼         Related       Case History       Q. Search and Link Booking         ▼       ▲ EFI Reports (0)       ▼ |  |  |  |
|                                  | Case Reason Priority<br>General Population Medium<br>DHB® Digital Access Code<br>Walkato KE49YRIH                                                                                                    | Jute: JUGS2021<br>Facility Name: Debs Imms Facility Vie                                                                                                    | w All                                                                                                    |  |  |  |
| Enter<br>Vaccination<br>Details: | <ul> <li>The following Vaccinatio</li> <li>Vaccination Type</li> <li>Vaccination Reas</li> <li>Vaccination Reas</li> <li>Person who Require</li> <li>Vaccination State</li> </ul>                                                                   | n Type fields should be ent<br>e = Additional Dose<br>son = Other<br>son Detail = Overseas Dose<br>uested the Vaccination = Ov<br>us = Completed                                                                                                    | ered as follows:<br>/erseas Dose                                                                                                    |  |  |  |

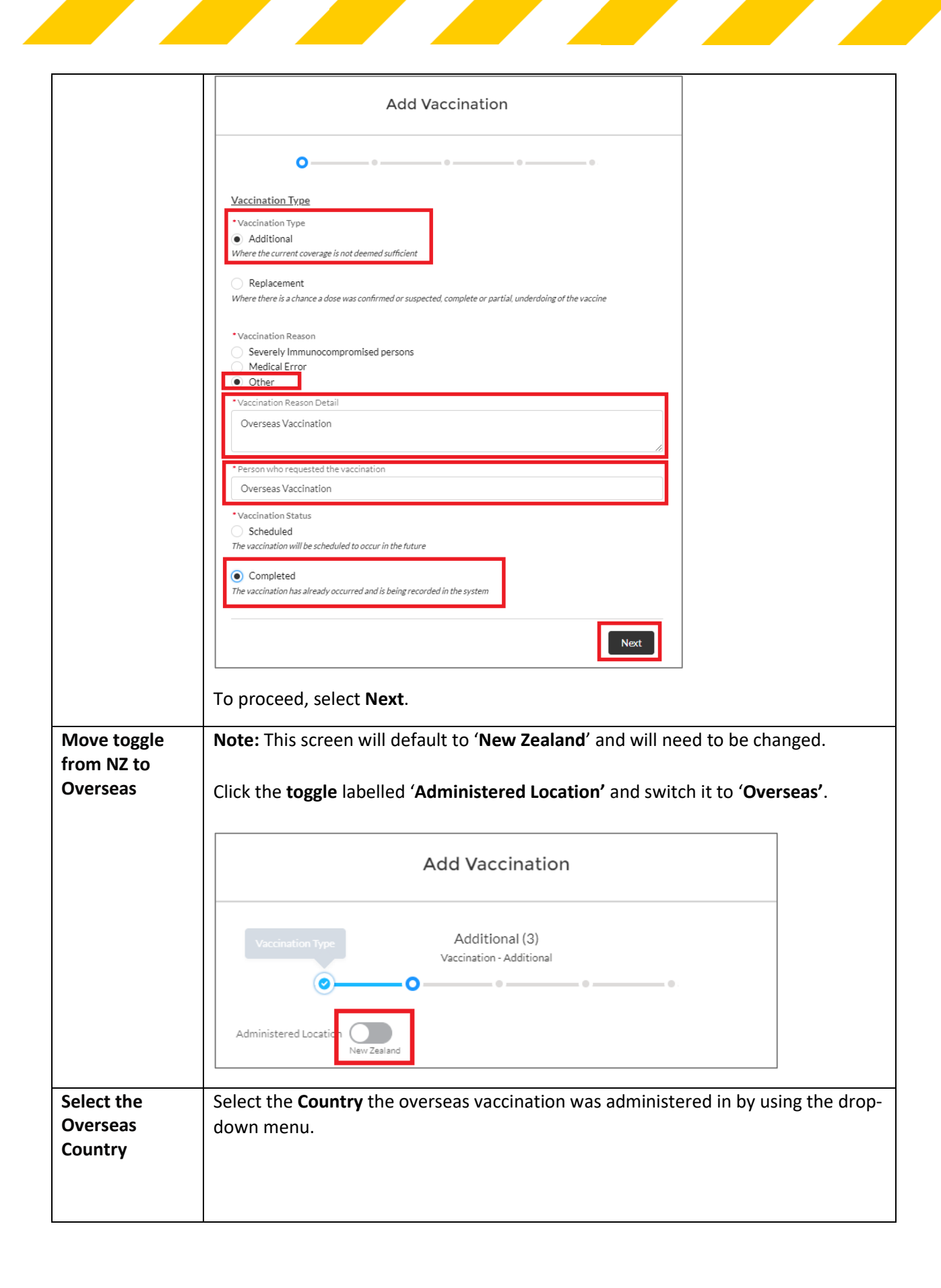

## New Zealand Government

| Additional (3)         Vaccination - Additional         Administered Location         Overseas         Vaccination - Additional         *Country         Prazil         *Country         Prazil         *Country         Prazil         *Country         Prazil         *Country         Prazil         *Country         Prazil         *Country         Prazil         *Country         Prazil         *Country         Prazil         *Country         Prazil         *Country         Prazil   Select the Vaccine Name the Consumer received overseas_by selecting Button then press Next to record the Overseas Vaccination Details.           Notice           * Add Vaccination           * Environ           * Add Vaccination           * Environ           * Overseas           * Covideca /Ass           * Covideca /Ass           * Environ           * Environ           * Covideca /Ass          * Covideca /Ass <th></th> <th></th> <th></th> <th>Add Vac</th> <th>cination</th> <th></th> <th></th> <th></th>                                                                                                    |           |                                                                                              |                                               | Add Vac                                                                                               | cination                        |                                                                    |              |        |
|----------------------------------------------------------------------------------------------------|-----------|----------------------------------------------------------------------------------------------|-----------------------------------------------|----------------------------------------------------------------------------------------------------|---------------------------------|--------------------------------------------------------------------|--------------|--------|
| Administered Location Verseas         Vorsees Vaccine Details         *Country         Prazil         reseas         Review the Administered Vaccine list.         Select the Vaccine Name the Consumer received overseas by selecting Button then press Next to record the Overseas Vaccination Details.         Vordext Name Vecine Code V Manufactur.         Vordext Name Vecine Code V Manufactur.         Vordext Name Vecine Code V Manufactur.         Vordext Name Vecine Code V Manufactur.         Vordext Name Vecine Code V Manufactur.         Vordext Name Vecine Code V Manufactur.         Vordext Name Vecine Code V Manufactur.         Vordext Name Vecine Code V Manufactur.         Vordext Name Vecine Code V Manufactur.         Vordext Name Vecine Code V Manufactur.         Vordext Name Vecine Code V Manufactur.         Vordext Valse 500       Custastor Canser         Vordext Valse 500       Custastor Canser         Vordext Valse 500       Stepharm WWA.         Vordext Valse 500       Stepharm WWA.         Vordex Valse 500       Stepharm WWA.         Vordex Valse 500       Stepharm WWA.         Vordex Valse 500       Stepharm WWA.         Vordex Valse 500       Stepharm WWA.         Vordex Valse 500       Stepharm WWA.                                                                                                    |           | 0-                                                                                           |                                               | Addition<br>Vaccination - A                                                                           | al (3)<br>.dditional            | •                                                                  |              |        |
| Overseas Vaccine Details         *Country       Frazil         *rseas       Review the Administered Vaccine list.         Select the Vaccine Name the Consumer received overseas by selecting Button then press Next to record the Overseas Vaccination Details.         Image: Select the Vaccine Colspan="2">Manufactur Man Weekz V         Image: Product Name Vaccine Colspan="2">Vaccine Colspan="2">Vaccine Colspan="2">Vaccine Colspan="2">Vaccine Colspan="2">Vaccine Colspan="2">Vaccine Colspan="2"         Image: Vaccine Vaccine Colspan="2">Vaccine Colspan="2"         Image: Vaccine Vaccine Colspan="2">Vaccine Colspan="2"         Image: Vaccine Colspan="2">Vaccine Colspan="2"         Image: Vaccine Colspan="2">Vaccine Colspan="2"         Image: Vaccine Colspan="2">Vaccine Colspan="2"         Image: Vaccine Colspan="2">Vaccine Colspan="2"         Image: Vaccine Colspan="2">Vaccine Colspan="2"         Image: Vaccine Colspan="2">Vaccine Colspan="2"         Image: Vaccine Colspan="2">Vaccine Colspan="2"         Image: Vaccine Colspan="2">Vaccine Colspan="2"         Image: Vaccine Colspan="2">Vaccine Colspan="2"         Image: Vaccine Colspan="2">Vaccine Colspan="2"         Image: Vaccine Colspan="2"       Vaccine Colspan="2"         Image: Vaccine Colspan="2"       Vaccine Colspan="2"         Image: Vaccine Colspan="2"       Vaccine Colspan="2"         Image: Vaccine Cols                                                                                                    | Admin     | istered Location                                                                             |                                               |                                                                                                    |                                 |                                                                    |              |        |
| Country Brazil  Country Brazil  Country Brazil  Country Brazil  Country Brazil  Country Brazil  Country Brazil  Country Brazil  Country Button then Administered Vaccine list.  Select the Vaccine Name the Consumer received overseas by selecting Button then press Next to record the Overseas Vaccination Details.  Add Vaccination  Product Name Vaccine Code V Manufactur.  Num Weeks. V  Counter Vaccine Code V Manufactur.  Product Name Vaccine Code V Manufactur.  Product Name Vaccine Code V Manufactur.  Product Name Vaccine Code V Manufactur.  Product Name Vaccine Code V Manufactur.  Product Name Vaccine Code V Manufactur.  Product Name Vaccine Code V Manufactur.  Product Name Vaccine Code V Manufactur.  Product Name Vaccine Code V Manufactur.  Product Name Vaccine Code V Manufactur.  Product Name Vaccine Code V Manufactur.  Product Name Vaccine Code V Manufactur.  Add Vaccination  Product Name Vaccine Code V Manufactur.  Add Vaccination  Product Name Vaccine Code V Manufactur.  Add Vaccination  Product Name Vaccine Code V Manufactur.  Add Vaccination  Add Vaccination  Add Vaccinatio | 0.00      |                                                                                              | Overseas                                      |                                                                                                    |                                 |                                                                    |              |        |
| Review the Administered Vaccine list. Select the Vaccine Name the Consumer received overseas_by selecting Button then press Next to record the Overseas Vaccination Details. Add Vaccination Product Name V Vaccine Code V Manufactur V Min Weeks V Product Name V Vaccine Code V Manufactur V Min Weeks V Product Name V Vaccine Code Code V Manufactur V Min Weeks V Product Name V Vaccine Code Code V Manufactur V Min Weeks V Product Name V Vaccine Code Code V Manufactur V Min Weeks V Product Name V Vaccine Code Code V Manufactur V Min Weeks V Product Name V Vaccine Code Code V Manufactur V Min Weeks V Product Name V Vaccine Code V Manufactur V Min Weeks V Product Name V Vaccine Code V Vacine Constant A 4 Product Name V Vaccine Code V Vacine Constant A 4 Product Name V Vaccine Code V Vacine Constant A 4 Product Name V Vaccine Code V Vacine Constant A 4 Product Name V Vaccine Code Vacine Constant A 4 Product Name V Vaccine Code Vacine Constant A 4 Product Name V Vaccine Code Vacine Constant A 4 Product Name V Vaccine Code Vacine Constant A 4 Product Name V Vaccine Code Vacine Co                                                                                                    | Overs     |                                                                                              | Jetans                                        |                                                                                                    |                                 |                                                                    |              |        |
| Review the Administered Vaccine list. Select the Vaccine Name the Consumer received overseas_by selecting Button then press Next to record the Overseas Vaccination Details.          Add Vaccination         Product Name Y         Vaccine Code Y         Manufactur Y         MinWests Y         Covideciar Ad5                                                                                                    | Cour      | ntry                                                                                         |                                               |                                                                                                    |                                 |                                                                    |              |        |
| s Review the Administered Vaccine list.<br>Select the Vaccine Name the Consumer received overseas by selecting<br>Button then press Next to record the Overseas Vaccination Details.<br>Add Vaccination<br>Product Name V Vaccine Code V Manufactur V Min Weeks V<br>Product Name V Vaccine Code V Manufactur V Min Weeks V<br>2 IFIVAX/ZF200 507 Anhul Zhifei Lon 4<br>C covidecia / Ads 506 Cansino 4<br>C Addala / ClGB-66 500 Center for Genet 4<br>C KoviVac 500 Chumakov Center 4<br>C EpiVacCorona 509 FBRI 4<br>C sputnik Light 504 Gamaleya 4<br>C qarVer / QazCo 501 Kazakhstan RIBSP 4<br>C KCONVAC / SAR 500 Minhal Blotechn 4<br>C Sinopharm Inacti 510 Sinopharm (Wuh 4<br>C COVIAC / SAR 500 Minhal Blotechn 4<br>C TAK-919 (Moder 500 Takada 4<br>C COVAC-19/Spik 500 Vaxine/CinnaGe 4<br>C Moderna 207 Moderna 3<br>AstraZenes 210 AttraZenes 4                                                                                                    | Bra       | ZII                                                                                          |                                               |                                                                                                    |                                 |                                                                    | · ·          |        |
| s Review the Administered Vaccine list.<br>Select the Vaccine Name the Consumer received overseas by selecting<br>Button then press Next to record the Overseas Vaccination Details.<br>Add Vaccination<br>Product Name V Vaccine Code V Manufactur V Min Weeks V<br>Product Name V Vaccine Code V Manufactur V Min Weeks V<br>Colidecia / Ad5 506 CanSine 4<br>Colidecia / Ad5 506 CanSine 4<br>KoviVac 500 Chumakov Center 4<br>EptVacCorona 509 FBRI 4<br>Sputnik Light 504 Gamaleya 4<br>CoVID-19 Inacti 510 Sinopharm (Wuh 4<br>Sinopharm Inacti 510 Sinopharm (Wuh 4<br>CoVAC / SAR 500 Minhal Blotechn 4<br>CoVAC / SAR 500 Takeda 4<br>COVAX-19/5pik 500 Vacine/CinnaGe 4<br>CoVAX-19/5pik 500 Vacine/CinnaGe 4<br>CoVAX-19/5pik 500 Vacine/CinnaGe 4<br>CoVAX-19/5pik 500 Vacine/CinnaGe 4<br>Moderna 207 Moderna 3<br>AstraZeneca 210 AstraZeneca 4                                                                                                    |           |                                                                                              |                                               |                                                                                                    |                                 |                                                                    |              |        |
| Select the Vaccine Name the Consumer received overseas_by selecting<br>Button then press Next to record the Overseas Vaccination Details.                                                                                                    | as Review | v the <b>Adm</b>                                                                             | ninistered                                    | Vaccine lis                                                                                           | t.                              |                                                                    |              |        |
| Select the Vaccine Name the Consumer received overseas_by selecting<br>Button then press Next to record the Overseas Vaccination Details.                                                                                                    |           |                                                                                              |                                               |                                                                                                    |                                 |                                                                    |              |        |
| Button then press Next to record the Overseas Vaccination Details.         Add Vaccination         Product Name V       Vaccine Code V       Manufactur V       Min Weeks V         ZIFIVAX/ZF200 507       Anhui Zhifei Lon 4       Covidecia/Ad5 506       Cansino         Abdaia/CiGB-66       500       Center for Genet 4       Abdaia/CiGB-66       Covidecia/Ad5 506         Sputnik Light       500       Chumakov Center       4         Sputnik Light       504       Gamaleya       4         QarVac/QarCo 501       Karakhstan RIBSP       4         Sinopharm Inacti       510       Sinopharm (Wuh 4         COVID-19 Inacti       500       Takeda       4         COVAX-19/Splk       500       Vacine/CinnaGe 4       4         COVAX-19/Splk       500       Vacine/CinnaGe 4       4         MvC-COV1201       500       Medigen       4         MvC-COV1201       500       Medigen       4         Mvdc-COV1201       500       Medigen       4         Mvdc-COV1201       500       Medigen       4         Mvdc-COV1201       500       Medigen       4         Mvdc-COV1201       500       Medigen                                                                                                    | Select    | the Vacci                                                                                    | <b>ne Name</b> t                              | he <b>Consur</b>                                                                                      | ner receiv                      | ved overseas                                                       | by selecting | the Ra |
| Add Vaccination         Product Name V Vaccine Code V Manufactur V Min Weeks V         2/FIVAX/ZF200 507       Anhui Zhifei Lon         4       Covidecia / Ad5 506       CanSino         4       Addala / CIGB-66       500       Center for Genet         4       KoviVac       500       Chumakov Center         4       KoviVac       500       Chumakov Center         4       Sputnik Light       504       Gamaleya         4       Gazvac/QazCe       501       Kazakhstan RIBSP         4       Sinopharm Inacti       510       Sinopharm (Wuh         4       COVIAC/SAR       500       Vasina/Clina Ge         4       COVIAC/SAR       500       Vasina/Clina Ge         4       COVIAC/SIN       500       Shifa Pharmed In         4       COVIAC/SIN       500       Vasina/Clina Ge         4       COVIAC/SIN       500       Vasina/Clina Ge         4       Moderna       207       Moderna       4         6       Moderna       207       Moderna       3                                                                                                    | Buttor    | <b>1</b> then nre                                                                            | ss Next to                                    | record the                                                                                            | Overseas                        | s Vaccination                                                      | ,<br>Details |        |
| Add Vaccination         Product Name V       Vaccine Code V       Manufactur V       Min Weeks V         ZIFIVAX/ZF200 507       Anhul Zhifei Lon       4         Covidecia / Ad5       505       CanSino       4         Abdala / CIGB-65       500       Center for Genet       4         KovIVac       500       Chumakov Center       4         Sputnik Light       504       Gamaleya       4         QastVac / QazCo       501       Kazakhstan RIBSP       4         KCONVAC/SAR       500       Minhai Biotechn       4         Sinopharm Inacti       510       Sinopharm (Wuh       4         COVID-19 Inacti       500       Vaxine/CinnaGe       4         COVAX-19/Spik       500       Vaxine/CinnaGe       4         Moderna       207       Moderna       3         AttraZeneca       210       AstraZeneca       4                                                                                                    | Button    | i then pre                                                                                   |                                               |                                                                                                    |                                 | s vaccination                                                      | Details.     |        |
| Product Name V       Vaccine Code V       Manufactur V       Min Weeks V         ZIFIVAX/ZF200       507       Anhui Zhifei Lon       4         Covidecia / Ad5       506       CanSino       4         Abdaia / CIGB-66       500       Center for Genet       4         EpiVacCorona       509       FBRI       4         Sputnik Light       504       Gamaleya       4         QazVac/QazCo       501       Kazakhstan RIBSP       4         Sinopharm Inacti       510       Sinopharm (Wuh       4         COVID-19 Inacti       500       Vaxine/CinnaGe       4         COVAX:19/Spik       500       Vaxine/CinnaGe       4         MVC-COV1901       500       Medigen       4         Moderna       207       Moderna       3         AstraZeneca       210       AstraZeneca       4                                                                                                    |           |                                                                                              |                                               |                                                                                                    |                                 |                                                                    |              |        |
| Product Name V       Vaccine Code V       Manufactur V       Min Weeks V         ZIFIVAX/ZF200       507       Anhui Zhifei Lon       4         Covidecia/Ad5       506       CanSino       4         Abdala/CIGE-66       500       Center for Genet       4         KoviVac       500       Chumakov Center       4         Sputnik Light       504       Gamaleya       4         QazVac/QazCo       501       Kazakhstan RIBSP       4         KcONVAC/SAR       500       Minhai Biotechn       4         KcONVAC/SAR       500       Sinopharm (Wuh       4         COVID-19 Inacti       510       Shifa Pharmed In       4         COVAX:19/Spik       500       Vaxine/CinnaGe       4         NVC-COVID-1       500       Zydus Cadila       4         NVC-COVI901       500       Zydus Cadila       4         Nuc-covi1901       500       Moderna       3         Moderna       207       Moderna       3                                                                                                    |           |                                                                                              | Add Vac                                       | cination                                                                                              |                                 |                                                                    |              |        |
| Product Name V         Vaccine Code         Manufactur V         Min Weeks V           ZIFIVAX/ZF200         507         Anhui Zhifei Lon         4           Covidecia / Ad5         506         CanSino         4           Abdala / CIGB-66         500         Center for Genet         4           KoviVac         500         Chumakov Center         4           Sputnik Light         504         Gamaleya         4           QazVac / QazCo         501         Kazakhstan RIBSP         4           KCONVAC / SAR         500         Minhai Blotechn         4           KCONVAC / SaR         500         Sinopharm (Wuh         4           Sinopharm Inacti         510         Sinopharm (Muh         4           COVID-19 Inacti         500         Shifa Pharmed In         4           COVAX-19/Spik         500         Vaxine/CinnaGe         4           Vacine/CinaGe         4         4         4           Vacine/Cov1D0         500         Zydus Cadila         4           MvC-COV1901         500         Medigen         4           Moderna         207         Moderna         3           AstraZenece         210 <th></th> <th></th> <th>1</th> <th></th> <th></th> <th></th> <th></th> <th></th>                                                                                                    |           |                                                                                              | 1                                             |                                                                                                    |                                 |                                                                    |              |        |
| ZIFIVAX/ZF200       507       Anhui Zhifei Lon       4         Covidecia / Ad5       506       CanSino       4         Abdala / CIGB-66       500       Center for Genet       4         KoviVac       500       Chumakov Center       4         EpiVacCorona       509       FBRI       4         Sputnik Light       504       Gamaleya       4         QazVac / QazCo       501       Kazakhstan RIBSP       4         KCONVAC / SAR       500       Minhai Biotechn       4         Sinopharm Inacti       510       Sinopharm (Wuh       4         COVID-19 Inacti       500       Takeda       4         COVAX-19/Spik       500       Takeda       4         COVAX-19/Spik       500       Zydus Cadila       4         MVC-COV1901       500       Zydus Cadila       4         Moderna       207       Moderna       3         AstraZeneca       210       AstraZeneca       4                                                                                                    |           | Product Name 🗸                                                                               | Vaccine Code 🗸                                | Manufactur V                                                                                          | Min Weeks V                     |                                                                    |              |        |
| Covideda / Ad5       506       CanSino       4         Abdala / ClGB-66       500       Center for Genet       4         KoviVac       500       Chumakov Center       4         EpiVacCorona       509       FBRI       4         Sputnik Light       504       Gamaleya       4         QazVec / QazCo       501       Kazakhstan RIBSP       4         KCONVAC / SAR       500       Minhai Biotechn       4         Sinopharm Inacti       510       Sinopharm (Wuh       4         COVID-19 Inacti       500       Shifa Pharmed In       4         COVAX-19/Spik       500       Vaxine/CinnaGe       4         ZyCoV-D       500       Zydus Cadila       4         Moderna       207       Moderna       3         AstraZeneca       210       AstraZeneca       4                                                                                                    |           | ZIFIVAX / ZF200                                                                              | 507                                           | Anhui Zhifei Lon                                                                                      | 4                               | 4                                                                  |              |        |
| Abdala / Closh-do       300       Center for Genet       4         KoviVac       500       Chumakov Center       4         EpiVacCorona       509       FBRI       4         Sputnik Light       504       Gamaleya       4         QazVac / QazCo       501       Kazakhstan RIBSP       4         KCONVAC / SAR       500       Minhai Biotechn       4         Sinopharm Inacti       510       Sinopharm (Wuh       4         COVID-19 Inacti       500       Takeda       4         COVAX:19/Spik       500       Vaxine/CinnaGe       4         Vox.cov1901       500       Zydus Cadila       4         MVC-COV1901       500       Medigen       4         Moderna       207       Moderna       3         AstraZeneca       210       AstraZeneca       4                                                                                                    |           | Covidecia / Ad5                                                                              | 506                                           | CanSino                                                                                               | 4                               | 1<br>                                                              |              |        |
| NoviVac       500       Chumakov Center       4         EpiVacCorona       509       FBRI       4         Sputnik Light       504       Gamaleya       4         QazVac / QazCo       501       Kazakhstan RIBSP       4         KCONVAC / SAR       500       Minhai Biotechn       4         Sinopharm Inacti       510       Sinopharm (Wuh       4         COVID-19 Inacti       500       Shifa Pharmed In       4         TAK-919 (Moder       500       Takeda       4         COVAX-19/Spik       500       Vaxine/CinnaGe       4         MVC-COV1901       500       Medigen       4         Moderna       207       Moderna       3         AstraZeneca       210       AstraZeneca       4                                                                                                    |           | Abdala / CIGB-66                                                                             | 500                                           | Center for Genet                                                                                      | 4                               | ÷                                                                  |              |        |
| C       Epi/VacCorona       509       PBRI       4         Sputnik Light       504       Gamaleya       4         QarVac / QarCo       501       Kazakhstan RIBSP       4         KCONVAC / SAR       500       Minhai Biotechn       4         Sinopharm Inacti       510       Sinopharm (Wuh       4         COVID-19 Inacti       500       Shifa Pharmed In       4         TAK-919 (Moder       500       Takeda       4         COVAX-19/Spik       500       Vaxine/CinnaGe       4         Vc-CoV1901       500       Zydus Cadila       4         Moderna       207       Moderna       3         AstraZeneca       210       AstraZeneca       4                                                                                                    |           | KoviVac                                                                                      | 500                                           | Chumakov Center                                                                                       | 4                               | 4                                                                  |              |        |
| Sputnik Light       504       Gamaleya       4         QazVac / QazCo       501       Kazakhstan RIBSP       4         KCONVAC / SAR       500       Minhai Biotechn       4         Sinopharm Inacti       510       Sinopharm (Wuh       4         COVID-19 Inacti       500       Shifa Pharmed In       4         TAK-919 (Moder       500       Takeda       4         COVAX-19/Spik       500       Vaxine/CinnaGe       4         COVAX-19/Spik       500       Zydus Cadila       4         MVC-COV1901       500       Medigen       4         Moderna       207       Moderna       3         AstraZeneca       210       AstraZeneca       4                                                                                                    |           | EpiVacCorona                                                                                 | 509                                           | FBRI                                                                                                  | 4                               | 4                                                                  |              |        |
| Qazvac (QazCo                                                                                                    |           | Sputnik Light                                                                                | 504                                           | Gamaleya                                                                                              | 4                               | <u>+</u>                                                           |              |        |
| KCONVAC/SAR       500       Minhai Biotechn       4         Sinopharm Inacti       510       Sinopharm (Wuh       4         COVID-19 Inacti       500       Shifa Pharmed In       4         TAK-919 (Moder       500       Takeda       4         COVAX-19/Spik       500       Vaxine/CinnaGe       4         ZyCoV-D       500       Zydus Cadila       4         MVC-COV1901       500       Medigen       4         Moderna       207       Moderna       3         AstraZeneca       210       AstraZeneca       4                                                                                                    |           | QazVac / QazCo                                                                               | 501                                           | Kazakhstan RIBSP                                                                                      | 4                               | 4                                                                  |              |        |
| Sinopharm Inacti       510       Sinopharm (Wuh       4         COVID-19 Inacti       500       Shifa Pharmed In       4         TAK-919 (Moder       500       Takeda       4         COVAX-19/Spik       500       Vaxine/CinnaGe       4         ZyCeV-D       500       Zydus Cadila       4         MVC-COV1901       500       Medigen       4         Moderna       207       Moderna       3         AstraZeneca       210       AstraZeneca       4                                                                                                    |           | KCONVAC/SAR                                                                                  | 500                                           | Minhai Biotechn                                                                                       | 4                               | 4<br>—                                                             |              |        |
| COVID-19 Inacti       500       Shifa Pharmed In       4         TAK-919 (Moder       500       Takeda       4         COVAX-19/Spik       500       Vaxine/CinnaGe       4         ZyCoV-D       500       Zydus Cadila       4         MVC-COV1901       500       Medigen       4         Moderna       207       Moderna       3         AstraZeneca       210       AstraZeneca       4                                                                                                    |           | Sinopharm Inacti                                                                             | 510                                           | Sinopharm (Wuh                                                                                        | 4                               | 4<br>—                                                             |              |        |
| TAK-919 (Moder 500       Takeda       4         COVAX-19/Spik 500       Vaxine/CinnaGe       4         ZyCoV-D       500       Zydus Cadilia       4         MVC-COV1901       500       Medigen       4         Moderna       207       Moderna       3         AstraZeneca       210       AstraZeneca       4                                                                                                    |           | COVID-19 Inacti                                                                              | 500                                           | Shifa Pharmed In                                                                                      | 4                               | 4                                                                  |              |        |
| COVAX-19/Spik         500         Vaxine/CinnaGe         4           ZyCoV-D         500         Zydus Cadila         4           MVC-COV1901         500         Medigen         4           Moderna         207         Moderna         3           AstraZeneca         210         AstraZeneca         4                                                                                                    |           | TAK-919 (Moder                                                                               | 500                                           | Takeda                                                                                                | 4                               | ÷                                                                  |              |        |
| ZyCoV-D         500         Zydus Cadilia         4           MVC-COV1901         500         Medigen         4           Moderna         207         Moderna         3           AstraZeneca         210         AstraZeneca         4                                                                                                    |           | COVAX-19/Spik                                                                                | 500                                           | Vaxine/CinnaGe                                                                                        | 4                               | *                                                                  |              |        |
| MVC-COV1901         500         Medigen         4           Moderna         207         Moderna         3           AstraZeneca         210         AstraZeneca         4                                                                                                    |           | ZyCoV-D                                                                                      | 500                                           | Zydus Cadila                                                                                          | 4                               | *                                                                  |              |        |
| Moderna 207 Moderna 3<br>AstraZeneca 210 AstraZeneca 4                                                                                                    |           | MVC-COV1901                                                                                  | 500                                           | Medigen                                                                                               | 4                               | 4                                                                  |              |        |
| AstraZeneca 210 AstraZeneca 4                                                                                                    |           | Moderna                                                                                      | 207                                           | Moderna                                                                                               | 3                               | 3                                                                  |              |        |
|                                                                                                    |           | AstraZeneca                                                                                  | 210                                           | AstraZeneca                                                                                           | 4                               | 4                                                                  |              |        |
| Covishield 210 Serum Institute o 3                                                                                                    | 0         |                                                                                              | 210                                           | Serum Institute o                                                                                     | 3                               | 3                                                                  |              |        |
| CoronaVac 511 Sinovac, China 3                                                                                                    |           | Covishield                                                                                   | 210                                           |                                                                                                    |                                 | -                                                                  |              |        |
| Novavax 211 Novavax Inc 3                                                                                                    |           | Covishield<br>CoronaVac                                                                      | 511                                           | Sinovac, China                                                                                        | 3                               | 3                                                                  |              |        |
| Sinopharm 510 China Sinopharm 3                                                                                                    |           | Covishield<br>CoronaVac<br>Novavax                                                           | 511<br>211                                    | Sinovac, China<br>Novavax Inc                                                                         | 3                               | 3                                                                  |              |        |
| Covaxin 502 Bharat Biotech, I 3                                                                                                    |           | Covishield<br>CoronaVac<br>Novavax<br>Sinopharm                                              | 511<br>211<br>510                             | Sinovac, China<br>Novavax Inc<br>China Sinopharm                                                      | 3<br>3<br>3                     | 3<br>3<br>3<br>3<br>3                                              |              |        |
| Sputnik V 505 Gamaleya 3                                                                                                    |           | Covishield<br>CoronaVac<br>Novavax<br>Sinopharm<br>Covaxin                                   | 511<br>211<br>510<br>502                      | Sinovac, China<br>Novavax Inc<br>China Sinopharm<br>Bharat Biotech, I                                 | 3<br>3<br>3<br>3                | 3<br>3<br>3<br>3<br>3<br>3                                         |              |        |
| Paediatric Pfizer 218 Pfizer-BioNTech 3                                                                                                    |           | Covishield<br>CoronaVac<br>Novavax<br>Sinopharm<br>Covaxin<br>Sputnik V                      | 210<br>511<br>211<br>510<br>502<br>505        | Sinovac, China<br>Novavax Inc<br>China Sinopharm<br>Bharat Biotech, I<br>Gamaleya                     | 3 3 3 3 3 3 3                   | 3<br>3<br>3<br>3<br>3<br>3<br>3<br>3<br>3                          |              |        |
|                                                                                                    |           | Covishield<br>CoronaVac<br>Novavax<br>Sinopharm<br>Covaxin<br>Sputnik V<br>Paediatric Pfizer | 210<br>511<br>211<br>510<br>502<br>505<br>218 | Sinovac, China<br>Novavax. Inc<br>China Sinopharm<br>Bharat Biotech, I<br>Gamaleya<br>Phizer-BioNTech | 3<br>3<br>3<br>3<br>3<br>3<br>3 | 3<br>3<br>3<br>3<br>3<br>3<br>3<br>3<br>3<br>3<br>3<br>3<br>3<br>3 |              |        |

| Date                                         | administered                                        |                                                     |                                      |                                           |
|----------------------------------------------|-----------------------------------------------------|-----------------------------------------------------|--------------------------------------|-------------------------------------------|
|                                              |                                                     |                                                     |                                      |                                           |
|                                              | te: and                                             |                                                     |                                      |                                           |
|                                              | ction site                                          |                                                     |                                      |                                           |
| e nije                                       |                                                     |                                                     |                                      |                                           |
| Note: Where<br>ensure you                    | e information on th<br>enter <b>'Not Known'</b> :   | e <b>Route</b> and <b>Inje</b><br>as the applicable | ection site is no<br>e answer.       | ot known, please                          |
|                                              | Add                                                 | Vaccination                                         |                                      |                                           |
|                                              |                                                     | Moderna                                             |                                      |                                           |
|                                              | Vacc                                                | ination - Additional                                |                                      |                                           |
|                                              | • • • • • • • • • • • • • • • • • • •               | 0_                                                  |                                      |                                           |
| Overseas Vac                                 | cination Details                                    |                                                     |                                      |                                           |
| * Date Administ                              | rered                                               |                                                     |                                      |                                           |
| 6/10/2021                                    |                                                     |                                                     |                                      | 曲                                         |
| * Vaccine Volun                              | ne Administered (mL)                                |                                                     |                                      |                                           |
| 3.0                                          |                                                     |                                                     |                                      |                                           |
| * Route                                      |                                                     |                                                     |                                      |                                           |
| Intramuscul                                  | ar (IM)                                             |                                                     |                                      | <b>•</b>                                  |
| * Injection Site                             |                                                     |                                                     |                                      |                                           |
| LD - Left De                                 | toid                                                |                                                     |                                      | <b>-</b>                                  |
| Upload Proof O                               | f Vaccination                                       | 1                                                   |                                      |                                           |
| .↑. Upload                                   | Files Or drop files                                 |                                                     |                                      |                                           |
|                                              |                                                     |                                                     |                                      |                                           |
| Back                                         |                                                     |                                                     |                                      | Save                                      |
| Uploading E                                  | vidence of Oversea                                  | s Vaccination:                                      |                                      |                                           |
| You are requ<br>To upload th                 | uired to upload evid<br>ne required evidenc         | ence of the ove<br>e, select <b>Upload</b>          | rseas vaccinatio<br>I <b>Files</b> . | on for the consi                          |
| Where evide<br>able to reco<br>record in CII | ence is not providec<br>rd the details over t<br>२. | l, an error messa<br>he overseas vac                | age will display<br>cination agains  | , and you will <u>n</u><br>t the consumer |
| Links of Decod Oc                            | El /a animatina                                     |                                                     |                                      |                                           |
| Upicad Proof O                               | Files Ordrep files                                  |                                                     |                                      |                                           |
| C Upload                                     | Files Or drop files                                 |                                                     |                                      |                                           |
| Please upload (                              | i ne                                                |                                                     |                                      |                                           |
| Back                                         |                                                     |                                                     |                                      | Save                                      |
|                                              |                                                     |                                                     |                                      |                                           |

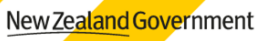

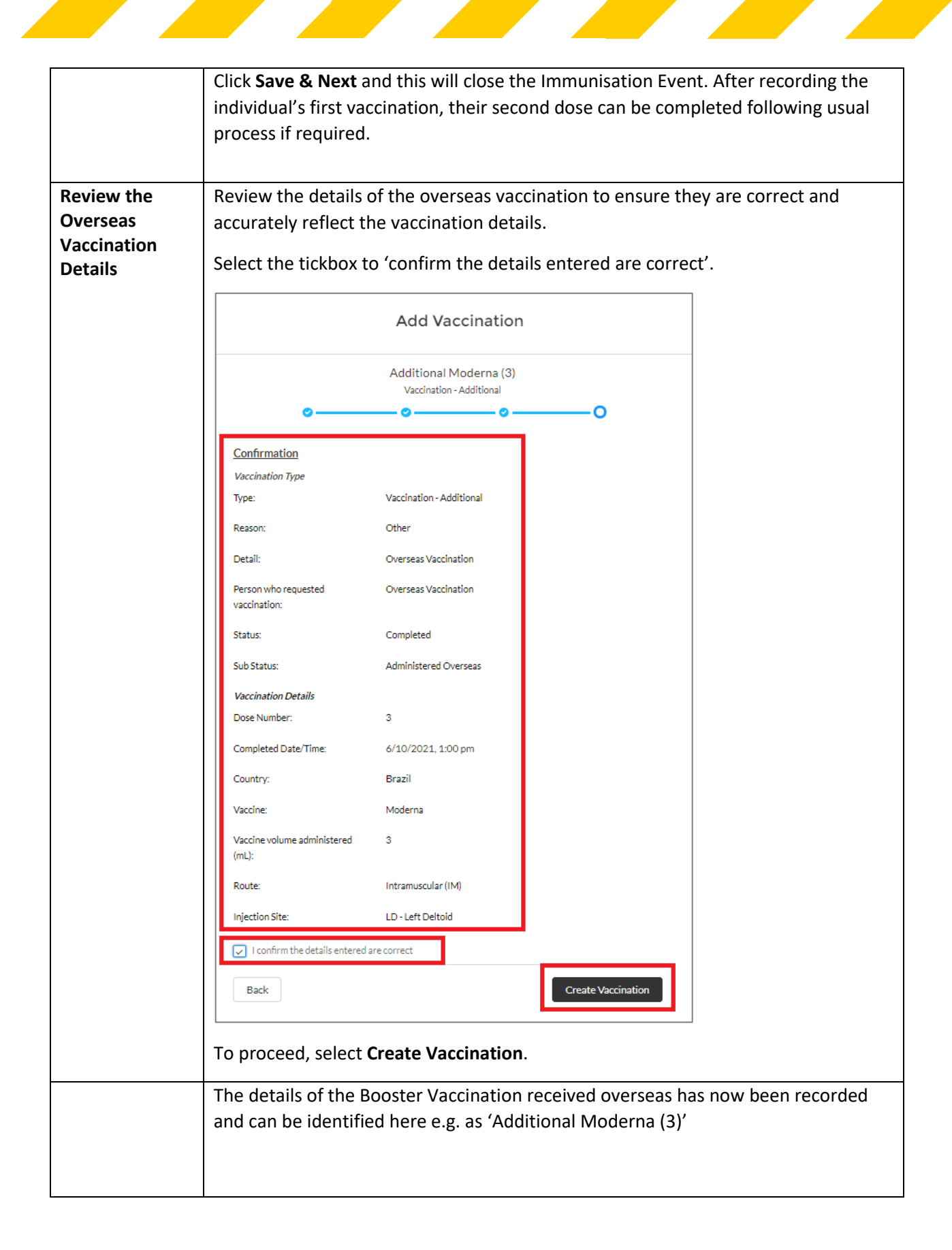

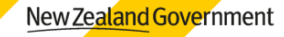

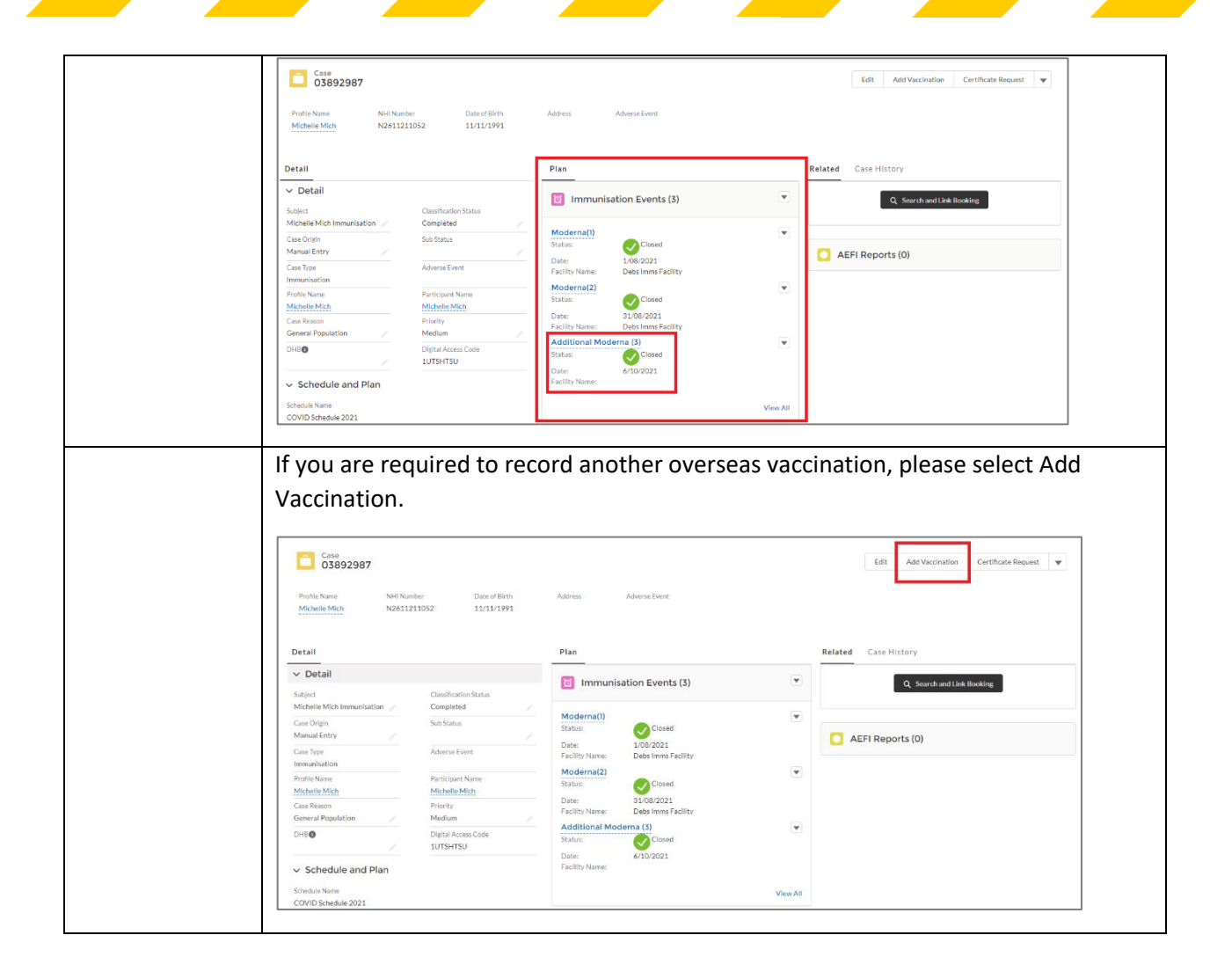

## Appendix

| Log in | Go to:                                                                                        |  |  |  |  |  |
|--------|-----------------------------------------------------------------------------------------------|--|--|--|--|--|
|        | Production (live system): <a href="https://ncts.force.com/cir">https://ncts.force.com/cir</a> |  |  |  |  |  |
|        | Training: https://circlassrm-ncts.cs116.force.com/cir/login                                   |  |  |  |  |  |
|        |                                                                                               |  |  |  |  |  |
|        | Userame                                                                                       |  |  |  |  |  |
|        | leonard.landrey@health.govt.nz.classroom.imms.con                                             |  |  |  |  |  |
|        | Password                                                                                      |  |  |  |  |  |
|        |                                                                                               |  |  |  |  |  |
|        | Log In to Sandbox                                                                             |  |  |  |  |  |
|        | Forget Your Password?                                                                         |  |  |  |  |  |
|        | Ministry of Health NZ NCTS employee? Log In                                                   |  |  |  |  |  |
|        | Use your username and password to log on.                                                     |  |  |  |  |  |
|        |                                                                                               |  |  |  |  |  |
|        | Note: To set up your account please copy and paste the link sent to your email                |  |  |  |  |  |
|        | address to Google Chrome (or Microsoft Edge) and take note of your username.                  |  |  |  |  |  |
|        |                                                                                               |  |  |  |  |  |
|        | contact help@C-19imms.min.health.nz or 0800 223 987.                                          |  |  |  |  |  |

New Zealand Government

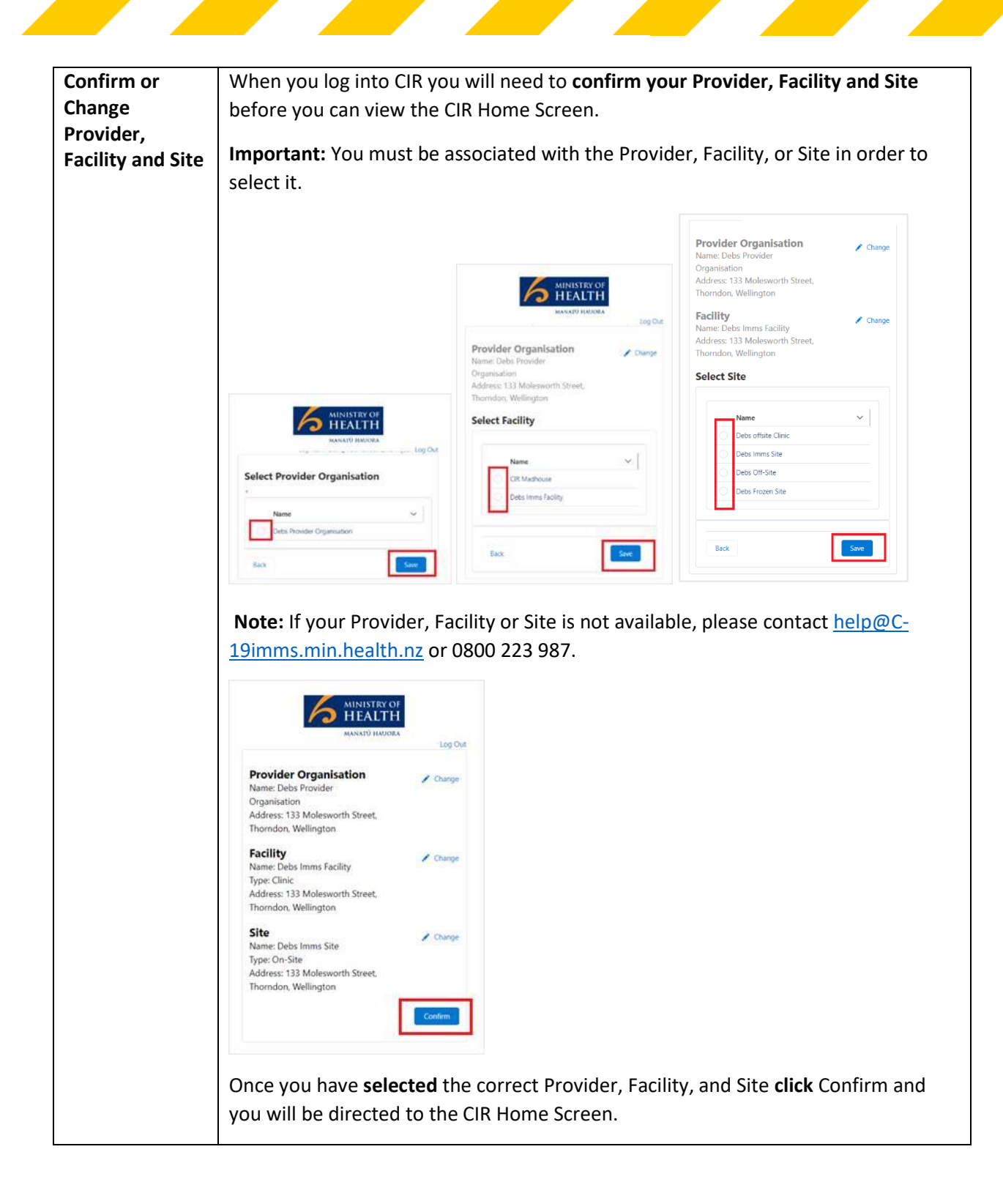

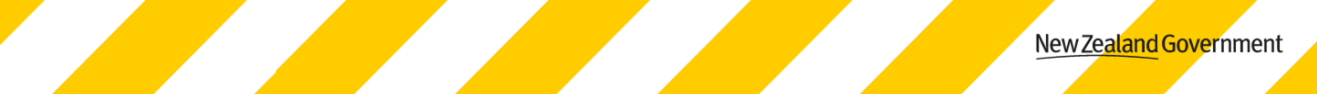